## Visualizzare un DURC inviato via PEC.

- 1. Dal messaggio di posta elettronica PEC salvare l'allegato (E' un file di tipo .p7m)
- 2. Collegarsi al sito postecert.poste.it e cliccare su "Esegui verifica"

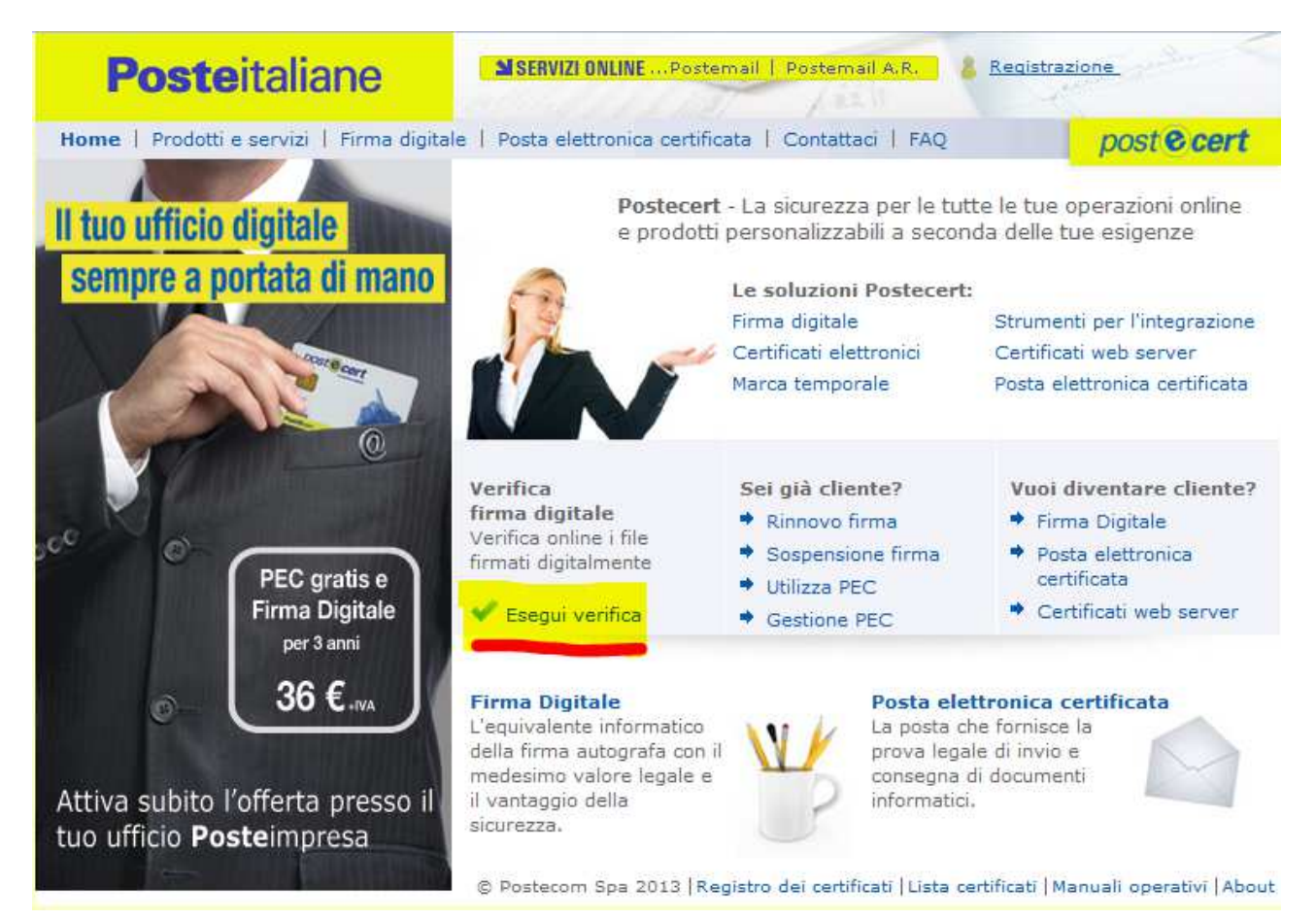

3. Premere "Sfoglia" per caricare l'allegato appena salvato.

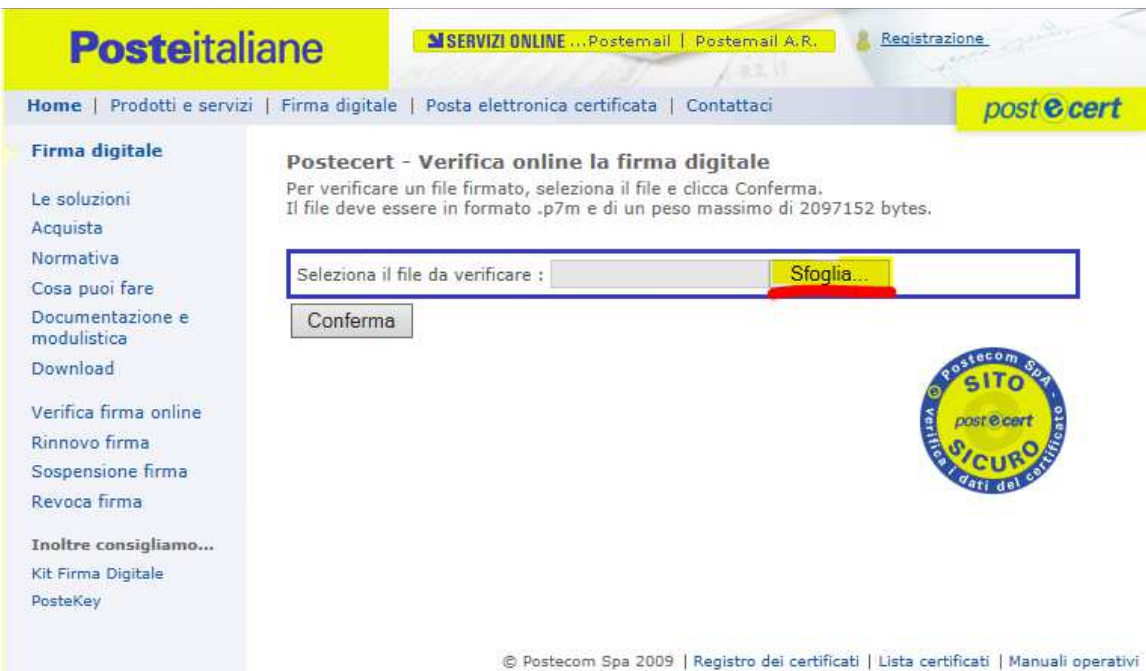

## 4. Premere "Conferma"

| <b>Poste</b> italiane                                       |                                               | SERVIZI ONLINE Postemail                                                                               | Postemail A.R.                                                  | Registrazione                         |
|-------------------------------------------------------------|-----------------------------------------------|----------------------------------------------------------------------------------------------------|-----------------------------------------------------------------|---------------------------------------|
| Home   Prodotti e servizi                                   | Firma digitale                                | e   Posta elettronica certificata                                                                      | Contattaci                                                      | post ecert                            |
| Firma digitale<br>Le soluzioni<br>Acquista                  | Postecert<br>Per verificare<br>Il file deve e | - Verifica online la firma<br>e un file firmato, seleziona il file<br>ssere in formato .p7m e di un pe | <b>i digitale</b><br>e clicca Conferma.<br>so massimo di 209715 | 2 bytes.                              |
| Normativa<br>Cosa puoi fare<br>Documentazione e             | Seleziona il<br>Conferma                      | file da verificare :                                                                                   | Sfoglia                                                         | 2                                     |
| modulistica<br>Download                                     | -                                             | -                                                                                                    |                                                                 | SITO STA                              |
| Verifica firma online<br>Rinnovo firma<br>Sospensione firma |                                               |                                                                                                    |                                                                 | post e cert                           |
| Revoca firma                                                |                                               |                                                                                                    |                                                                 | Pati del s                            |
| Inoltre consigliamo<br>Kit Firma Digitale<br>PosteKey       |                                               |                                                                                                    |                                                                 |                                       |
|                                                             |                                               | © Postecom Spa 2009                                                                                    | Registro dei certificati                                        | Lista certificati   Manuali operativi |

5. Compare la seguente schermata : senza modificare nulla premere ancora "Conferma"

| <b>Poste</b> italia                                | ne                                            | SERVIZI ONLINE                                                    | EPostemail   Post                                                     | email A.R.                    | Registrazione                         |
|----------------------------------------------------|-----------------------------------------------|-------------------------------------------------------------------|-----------------------------------------------------------------------|-------------------------------|---------------------------------------|
| Home   Prodotti e servizi                          | Firma digitale                                | Posta elettronica                                                 | a certificata   Conta                                                 | ttaci                         | post e cert                           |
| Firma digitale<br>Le soluzioni<br>Acquista         | Postecert<br>All'interno de<br>ora da utilizz | - Verifica onlir<br>Ila busta e' present<br>are per la verifica e | n <b>e la firma digit</b><br>e il riferimento temp<br>premi conferma. | <b>ale</b><br>orale proposto, | mantieni o modifica data e            |
| Normativa<br>Cosa puoi fare                        | gg/mm/aaa                                     | a hh24-mi-ss (UTC)                                                | ; 22 🗸 08 🗸 2                                                         | 013 🗸 ; 🛛 06                  | ▼ 39 <b>▼</b> 08 <b>▼</b>             |
| Documentazione e<br>modulistica<br>Download        | Conferma                                      |                                                                   |                                                                       |                               |                                       |
| Verifica firma online                              |                                               |                                                                   |                                                                       |                               |                                       |
| Rinnovo firma<br>Sospensione firma<br>Revoca firma |                                               |                                                                   |                                                                       |                               |                                       |
| Inoltre consigliamo<br>Kit Firma Digitale          |                                               |                                                                   |                                                                       |                               |                                       |
| Posterey                                           |                                               | © Poste                                                           | com Spa 2009   Regis                                                  | tro dei certificati           | Lista certificati   Manuali operativi |

6. Nella schermata che compare premere "salva file"

| <b>Poste</b> italia                               | ane                                                                | SERVIZI (                                         | DNLINE Postemai                                    | Postemail A.R.                               | Registrazione                            |                               |
|---------------------------------------------------|--------------------------------------------------------------------|---------------------------------------------------|----------------------------------------------------|----------------------------------------------|------------------------------------------|-------------------------------|
| Home   Prodotti e servizi                         | Firma digitale                                                     | Posta elett                                       | tronica certificata                                | Contattaci                                   | p                                        | ost e cert                    |
| Firma digitale                                    | Verifica on                                                        | line - Ris                                        | ultato                                             |                                              |                                          |                               |
| Le soluzioni<br>Acquista                          | Qui è visualizz<br>verificato sul I<br>Se desideri vis<br>titolare | zato il risultat<br>tuo computer<br>sualizzare an | to della verifica. Cl<br>;<br>che i dettagli del c | icca sul bottone co<br>ertificato, clicca su | rrispondente se vuo<br>I nome (Common Na | i salvare il file<br>ame) del |
| Normativa                                         | George C.                                                          |                                                   |                                                    |                                              |                                          |                               |
| Cosa puoi fare<br>Documentazione e<br>modulistica | Dettagli c                                                         | ontrollo<br>)593322126-:                          | 25809212 O 0.pd                                    | .p7m (158066 b                               | ytes )                                   |                               |
| Download                                          | 🧬 data e                                                           | e ora imposta                                     | ta per la verifica gi                              | ovedi 22-08-2013                             | 06:39:08 (UTC)                           |                               |
| Verifica firma online                             | OK Valido                                                          |                                                   |                                                    |                                              |                                          |                               |
| Rinnovo firma<br>Sospensione firma                | Dettagli                                                           | certificati fin                                   | matari ( numero 1                                  | firme )                                      |                                          |                               |
| Revoca firma                                      | Fit                                                                | rmatario 1                                        | MARTIGNAGO LU                                      | C10                                          |                                          |                               |
| Inoltre consigliamo<br>Kit Firma Digitale         | - 6                                                                | or Certificat                                     | o credibile                                        |                                              |                                          |                               |
| PosteKey                                          |                                                                    | Certificati                                       | o valido fino a saba                               | to 20-06-2015 13:                            | 21:13 (UTC)                              |                               |
|                                                   |                                                                    | QCStaten                                          | o non revocato<br>nent                             |                                              |                                          |                               |
|                                                   |                                                                    | Certificat                                        | o qualificato. (0,1,1                              | 0. 0.4.0.1862.1.1)                           |                                          |                               |
|                                                   |                                                                    | Periodo c                                         | onservazione infor                                 | mazioni: 20 (O.I.D.                          | 0.4.0.1862.1.3)                          |                               |
|                                                   |                                                                    | Dispositiv                                        | o Sicuro, (O.I.D. 0                                | .4.0.1862.1.4)                               |                                          |                               |
|                                                   |                                                                    | न्त non repu                                      | diation                                            |                                              |                                          |                               |
|                                                   | - <del>[</del>                                                     | 🎐 Data e or                                       | a di firma: giovedì                                | 22-08-2013 06:39                             | :08 (UTC)                                |                               |
|                                                   | salva file                                                         |                                                   | Desterom Sea 200                                   | )   Registro del costi                       | firati   Lista cartificati               | Manuali operati               |

7. E successivamente aprire o salvare il file .pdf del DURC con i tasti "Apri" o "Salva" per

|                                                                         |      | 1     |   |         | 1 |
|-------------------------------------------------------------------------|------|-------|---|---------|---|
| Aprire o salvare 20120593322126-25809212_o_0.pdf da postecert.poste.it? | Apri | Salva | • | Annulla | X |
|                                                                         |      |       |   |         |   |